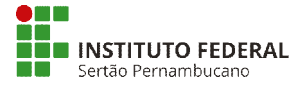

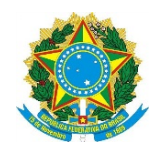

## Como utilizar o SIGEPE Requerimento

1. Acesse o Sistema de Gestão de Acesso (SIGAC), por meio do link:

https://sso.gestaodeacesso.planejamento.gov.br/cassso/login

# 2. Clique em SIGEPE Servidor e Pensionista

| ← → C 🔺 Não seguro   https://gestaodeacesso.planejamento.gov.br/gerid/pages/restrict/sigepeGerid.xhtml | * 🔕 i                                       |
|----------------------------------------------------------------------------------------------------|---------------------------------------------|
|                                                                                                    | 119 (8 21 14<br>(1) (8 (1)<br>Habiltação (1 |
| Clique no sistema que deseja acessar.<br>Sigue Servidor<br>e Pensionista Sigepe Gestor SiGAC           |                                             |
| feren à feren à                                                                                        |                                             |

3. Em Área de trabalho, clique em Requerimentos Gerais

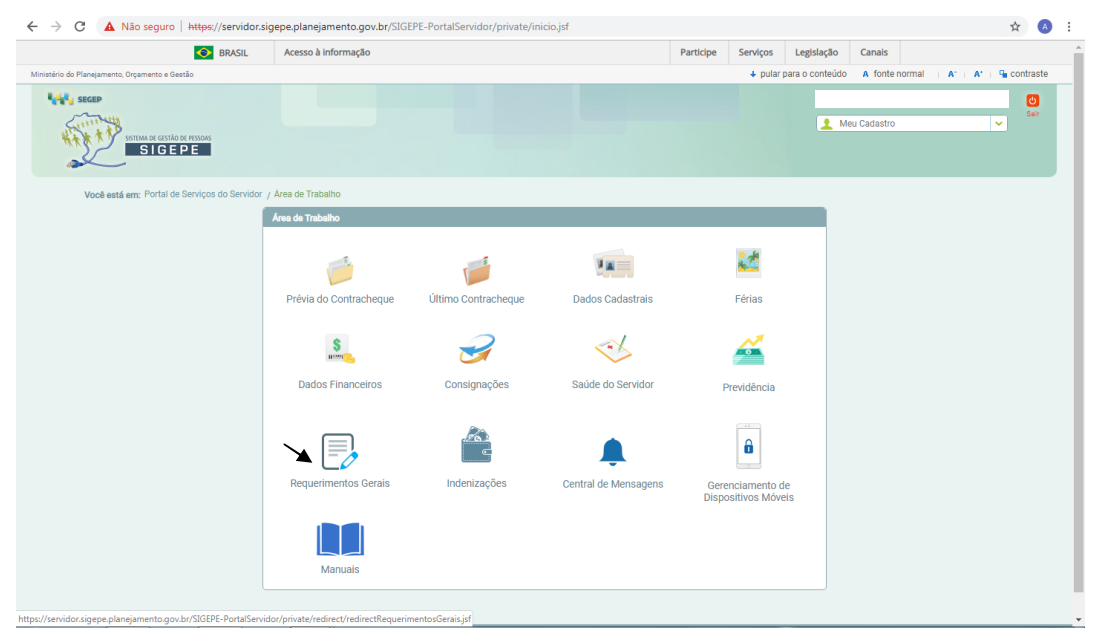

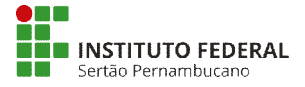

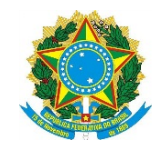

# 4. Na aba requerimento Clique em Solicitar,

| ÷ → C 🔒               | https://gestaoprocessos.sigepe.planejamento.gov.br/gestao-processos-web/private/assunto/paginaAssunto.jsf?chave | eAssunto=requerimento                                   | ☆ 🙆 |
|-----------------------|----------------------------------------------------------------------------------------------------|---------------------------------------------------------|-----|
|                       |                                                                                                    | A 🕻 🖬 🛛 💽 👤                                             |     |
|                       | VOCÊ ESTĂ AQUI: ÁREA DE TRABALHO DO SERVIDOR / PENSIONISTA > GESTÃO DE PESSOAS > REQUERIMENTO                   | SERVIDOR / PENSIONISTA -                                |     |
|                       | REQUERIMENTO                                                                                                    | Sua sessão irá expirar em: 00:59:58                     |     |
|                       | Tarefas Solicitar Consultar Ajuda Voltar para Página Inicial do Servidor                                        |                                                         |     |
|                       | TAREFAS                                                                                                    |                                                         |     |
|                       | 🖬 Filtro Avançado                                                                                               |                                                         |     |
|                       | LISTA DE TAREFAS A FAZER                                                                                        |                                                         |     |
|                       |                                                                                                    | Ð                                                       |     |
|                       | Ações Sinais 🛇 Identificação 🗘 Tarefa                                                                           |                                                         |     |
|                       | Nenhum registro encontrado Resultados por página 20  Próximo Próximo                                            | 0 registro(s) - Página 🚺 de 0                           |     |
|                       | Ajuda sobre o Fluxo                                                                                             |                                                         |     |
|                       |                                                                                                    |                                                         |     |
|                       |                                                                                                    |                                                         |     |
|                       |                                                                                                    |                                                         |     |
|                       | Secretaria de Gestão e Desempenho de Pessoal - SGP   Esplanada dos Ministérios - Bloco C - 7º And               | dar - Brasilia-DF - 70046-900   Telefone: 0800 978 9009 |     |
|                       |                                                                                                    |                                                         |     |
|                       |                                                                                                    |                                                         |     |
|                       |                                                                                                    |                                                         |     |
| erimento.sigepe.plane | eiamento.gov.br//visao-servidor-solicitar.isf?inicio=true                                                       |                                                         |     |

# E depois em Incluir Requerimento

| uerimento.sigepe.planejamento.gov.br/SIGEPE-Requerime          | nto/servidor/pacote-requerimento/visao-servidor-soli | icitar.jsf?inicio=true           |
|----------------------------------------------------------------|------------------------------------------------------|----------------------------------|
| <b>Sigepe</b>                                                  |                                                      | 🖌 🖍 🖬 Ø O 👤                      |
| VOCÊ ESTÁ AQUI: ÁREA DE TRABALHO DO SERVIDOR / PENSIONISTA     | > GESTÃO DE PESSOAS > REQUERIMENTO > SOLICITAR       | SERVIDOR / PENSIONISTA           |
| REQUERIMENTO                                                   |                                                      | Sua sessão irá expirar em: 00:29 |
| Tarefas Solicitar Consultar Ajuda                              | Voltar para Página Inicial do Servidor               |                                  |
| SOLICITAR                                                      |                                                      |                                  |
| Bem vindo ao módulo Requerimento. Para maiores inf             | ormações de como utilizá-lo clique no ícone 🕜 no     | o cabeçalho do sistema.          |
| Servidor                                                       |                                                      |                                  |
| Requerimento                                                   |                                                      |                                  |
| Incluir Requerimento                                           |                                                      |                                  |
| Resultados por página: 20 🔻                                    | Anterior Próximo                                     | 0 registro(s) - Página 1 de 0    |
|                                                                | REQUERIMENTOS                                        |                                  |
| Requerimento                                                   | Assinado Mensagem do Servido                         | or Mensagem do Gestor de Pessoas |
|                                                                |                                                      |                                  |
| Resultados por página: 20 🔻                                    | Anterior Próximo                                     | 0 registro(s) - Página 1 de 0    |
| Resultados por página: 20 v<br>Assinar em Lote Excluir em Lote | Anterior Próximo                                     | 0 registro(s) - Página 1 de 0    |

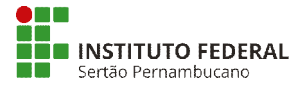

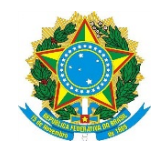

5. Em Tipo de Documento, selecione a opção desejada, que poderá ser:

| Incluir/A                                                       | Iterar Documentos                                                                                                    |  |
|-----------------------------------------------------------------|----------------------------------------------------------------------------------------------------|--|
| - Info                                                          | rmações do Documento                                                                                                    |  |
| Alterar<br>Assisté<br>Ausên<br>Ausên<br>Ausên<br>Ausên<br>Ausên | ao de Dados Bancárlos<br>nicla à Saúde Suplementar (Ressarcimento)<br>la por Falcimento de Familiar<br>la por Motivo de Casamento<br>ação de Acesso à Declaração de Ajuste Anual do IRPF<br>Alimentação e Refeição |  |
| ⊖ GR                                                            | VAR X CANCELAR                                                                                                    |  |

- Alteração de Dados Bancários
- Assistência à Saúde Suplementar (Ressarcimento)
- Ausência por Falecimento de Familiar
- Ausência por Motivo de Casamento
- Autorização de Acesso à Declaração de Ajuste Anual do IRPF
- Auxilio Alimentação e Refeição
- Auxílio Transporte
- Cadastro de Estagiário
- Cadastro de Servidor
- Cadastro/Alteração de Dependente
- Comprovante de Quitação de Plano de Saúde
- Declaração Negativa de Participação Gerência Sociedade PRD
- Declarações Legais
- Encaminhamento de Rendimentos Extra SIAPE
- Licença Gestante/Adotante
- Licença Paternidade e Prorrogação

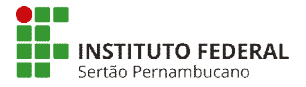

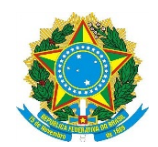

- Opção Função Comissionada Técnica FCT
- Opção DAS e NES
- Termo de Opção de Remuneração de Ministro de Estado
- Termo de Responsabilidade Comprovante Extra SIAPE

6. Depois de preenchidos os campos do formulário, clique em Gerar Documento.

|                                                    |                                                                                                  | A | í |
|----------------------------------------------------|--------------------------------------------------------------------------------------------------|---|---|
|                                                    | 🕆 🔺 💷 🛛 💆                                                                                        |   |   |
|                                                    |                                                                                                  |   |   |
| cluir/Alterar Documentos                           |                                                                                                  |   |   |
| <ul> <li>Informações do Documento</li> </ul>       |                                                                                                  |   |   |
|                                                    |                                                                                                  |   |   |
|                                                    |                                                                                                  |   |   |
| nidade de Exercício : *                            |                                                                                                  |   |   |
| CORD. DE GESTÃO E DESENV. DE PESSOAS               |                                                                                                  |   |   |
| ês de referência do contracheque : *               |                                                                                                  |   |   |
| elecione                                           |                                                                                                  |   |   |
| no de referência do contracheque : *               |                                                                                                  |   |   |
|                                                    | Preencha as informações do documento e clique no botão gerar documento.                          |   |   |
|                                                    |                                                                                                  |   |   |
| Gerar Documento                                    |                                                                                                  |   |   |
|                                                    |                                                                                                  |   |   |
|                                                    |                                                                                                  |   |   |
|                                                    |                                                                                                  |   |   |
|                                                    |                                                                                                  |   |   |
|                                                    |                                                                                                  |   |   |
|                                                    |                                                                                                  |   | 1 |
| A GRAVAR X CANCELAR                                |                                                                                                  |   |   |
|                                                    |                                                                                                  |   |   |
| 3º.Deciaro que as informações ora prestadas são vu | erdadeiras, sob a pena de responsabilidade administrativa, civil e penal, conforme o art. 299 do | _ | - |
|                                                    |                                                                                                  |   |   |

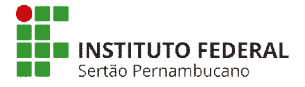

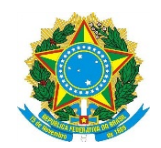

7. Após a conferência dos dados do formulário, assine e grave o seu requerimento.

|                      |                       | ^        |  |  |  |
|----------------------|-----------------------|----------|--|--|--|
| Numero da Agência    | (Nova Conta Corrente) |          |  |  |  |
| Banco :              |                       |          |  |  |  |
| selecione            |                       | <b>~</b> |  |  |  |
| UF:                  |                       |          |  |  |  |
| selecione            |                       | ✓        |  |  |  |
| Agência Bancária :   |                       |          |  |  |  |
| selecione            |                       | ×        |  |  |  |
| Assinaturas Digitais |                       | <b>_</b> |  |  |  |
|                      |                       |          |  |  |  |
|                      |                       |          |  |  |  |
|                      |                       |          |  |  |  |
|                      |                       |          |  |  |  |

8. Na página seguinte, será possível incluir anexos. Para isso, clique na caixa correspondente ao nome do requerimento e posteriormente clique em Incluir Anexo.

| → C                                                                                                    | mento/servidor/pacote-requerimento                                                                                                    | o/visao-servidor-solicitar.jsf?                                                                                        | inicio=true                                                                                                    | \$ |
|----------------------------------------------------------------------------------------------------|----------------------------------------------------------------------------------------------------|----------------------------------------------------------------------------------------------------|----------------------------------------------------------------------------------------------------|----|
| Mensagem de Sucesso!<br>Requerimento incluído com sucesso.                                                                                                    |                                                                                                    |                                                                                                    | ×                                                                                                    |    |
| Bem vindo ao módulo Requerimento. Para maiores                                                                                                    | informações de como utilizá-lo clic                                                                                                    | ue no ícone 🕜 no cabeça                                                                                                | lho do sistema.                                                                                                    |    |
| 🖬 Servidor                                                                                                    |                                                                                                    |                                                                                                    |                                                                                                    |    |
| Requerimento                                                                                                    |                                                                                                    |                                                                                                    |                                                                                                    |    |
| Incluir Requerimento                                                                                                    |                                                                                                    |                                                                                                    |                                                                                                    |    |
| Resultados por página: 20 🔻                                                                                                    | Anterior <b>1</b> Próxim                                                                                                    |                                                                                                    | 1 registro(s) - Página 1 de 1                                                                                                    |    |
|                                                                                                    | REQUERIMENTOS                                                                                                    |                                                                                                    |                                                                                                    |    |
| Requerimento                                                                                                    | Assinado                                                                                                    | Mensagem do Servidor                                                                                                   | Mensagem do Gestor de Pessoas                                                                                                    |    |
| Alteração de Dados Bancários                                                                                                    | Obrigatório                                                                                                    | Inserir                                                                                                    | -                                                                                                    |    |
|                                                                                                    |                                                                                                    |                                                                                                    |                                                                                                    |    |
| Resultados por página: 2                                                                                                    | erior <u>1</u> Próxim                                                                                                    |                                                                                                    | 1 registro(s) - Página 1 de 1                                                                                                    |    |
| Antinana and Later English and Later                                                                                                    |                                                                                                    |                                                                                                    |                                                                                                    |    |
| Assinar en Lote                                                                                                    |                                                                                                    |                                                                                                    |                                                                                                    |    |
| Registrar Ciência:                                                                                                    |                                                                                                    |                                                                                                    |                                                                                                    |    |
| Dou ciência de que as comunicações relacion<br>documentos nele contido, será or realizados de mo<br>de Mensageria e por meio do e-mail cadastrado<br>3º Declaro que as informações ora prestadas sãa<br>Código Penal Brasilerio (faisidade ideológica). | adas a este Requerimento, como s<br>ido suficiente por meio das ferrame<br>no Sigepe, em conformidade à Lei<br>o verdadeiras, sob a pena de resp | eu trâmite e decisões, assi<br>entas disponibilizadas pelo<br>nº 9.784, de 29 de janeiro<br>onsabilidade administrativ | m como ter vista e acesso às cópias dos<br>Sigepe - Requerimento, como o serviço<br>de 1999, Art. 3º, III e Art. 26º, caput e 5<br>a, civil e penal, conforme o art. 299 do |    |
| ENVIAR PARA ANÁLISE 🖉 GRAVAR RASCUNHO                                                                                                    | X CANCELAR                                                                                                    |                                                                                                    |                                                                                                    |    |
| Secretaria de Gestão e Desempenho de Pessoal - Sé                                                                                                    | GP   Esplanada dos Ministérios - Bl                                                                                                    | oco C - 7º Andar - Brasília-D                                                                                          | F - 70046-900   Telefone: 0800 978 900                                                                                                    | 9  |

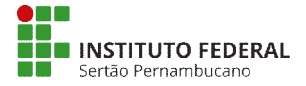

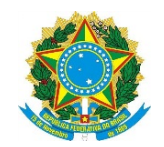

No campo Tipo de Documento escolha uma das seguintes opções:

|                                                            | ×   |  |
|------------------------------------------------------------|-----|--|
|                                                            |     |  |
| Tipo Documento: *                                          |     |  |
|                                                            |     |  |
|                                                            |     |  |
|                                                            |     |  |
| Ato de Cessão                                              | 1 1 |  |
| Autorização de Acesso à Declaração de Ajuste Anual do IRPF |     |  |
| Auxilio Alimentação e Refeição                             |     |  |
| Bilhete de passagem                                        |     |  |
| Cadastro/Alteração de Dependente                           |     |  |
| Carteira Nacional de Habilitação                           |     |  |
|                                                            |     |  |
|                                                            |     |  |
|                                                            |     |  |
|                                                            |     |  |
|                                                            |     |  |
|                                                            |     |  |
|                                                            |     |  |
|                                                            |     |  |
|                                                            |     |  |
|                                                            |     |  |
|                                                            |     |  |
|                                                            |     |  |
|                                                            |     |  |

- Ato de Cessão
- Ato de Nomeação
- Autorização de Acesso à Declaração de Ajuste Anual do IRPF
- Auxilio Alimentação e Refeição
- Bilhete de passagem
- Cadastro/Alteração de Dependente
- Carteira Nacional de Habilitação
- Carteira de Trabalho
- Carteira de identidade
- Certidão Negativa da Fazenda Pública
- Certidão Negativa de Antecedentes Criminais no Brasil
- Certidão de Casamento
- Certidão de Divórcio
- Certidão de Nascimento
- Certidão de Óbito

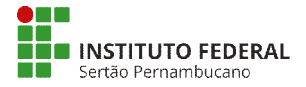

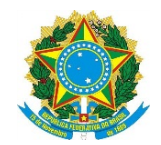

- Certificado de reservista
- Comprovante de Conta Bancária
- Comprovante de Data de Primeiro Emprego
- Comprovante de Pagamento de Mensalidade
- Comprovante de escolaridade
- Comprovante de residência
- Comprovante de votação/quitação eleitoral
- Contracheque
- Contrato de Transporte Seletivo (Van)
- Contrato do Plano de Saúde ٠
- Currículo cronológico •
- Cédula de identidade do estrangeiro CIE •
- Declaração •
- Declaração Negativa de Participação Gerência Sociedade PRD
- Declaração Negativa de Seguro Desemprego
- Declaração Negatíva de Dívida na Fazenda Pública
- Declaração de Matrícula em Instituição Ensino Superior
- Declaração de não Acumulação de Cargos Públicos ٠
- Declaração do Cônjuge de Vínculo ao Serviço Público ٠
- Declarações Legais
- Declarações e Autorizações para Posse ٠
- Encaminhamento de Rendimentos Extra SIAPE ٠
- Ficha Financeira SIAPE
- Fotografia para Crachá
- Laudo Pericial
- Opção Função Comissionada Técnica FCT
- Opção DAS e NES
- Registro profissional
- **Relatório SIAPE**

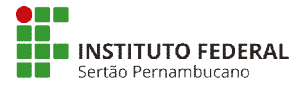

`

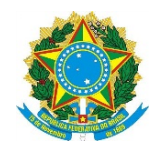

### **MINISTÉRIO DA EDUCAÇÃO** SECRETARIA DE EDUCAÇÃO PROFISSIONAL E TECNOLÓGICA INSTITUTO FEDERAL DE EDUCAÇÃO, CIÊNCIA E TECNOLOGIA DO SERTÃO PERNAMBUCANO REITORIA – DIRETORIA DE GESTÃO DE PESSOAS

- Termo de Autorização de Desconto ao Funpresp
- Termo de Opção de Remuneração de Ministro de Estado
- Termo de Responsabilidade Comprovante Extra SIAPE
- Termo de Tutela ou Adoção
- Termo de posse
- Título de Eleitor

9. Preencha as informações do formulário e anexe o seu documento, que deverá estar no formato PDF-A\*. Posteriormente, clique em Gravar.

| Incluir/Alterar Documentos                   |     |                                 |     |  |
|----------------------------------------------|-----|---------------------------------|-----|--|
| <ul> <li>Informações do Documento</li> </ul> |     |                                 |     |  |
| Tipo de Documento:                           |     |                                 |     |  |
| Ato de Cessão                                |     |                                 |     |  |
| Data de emissão : *                          |     |                                 |     |  |
|                                              |     |                                 |     |  |
| Numero :                                     |     |                                 |     |  |
|                                              |     |                                 |     |  |
|                                              |     |                                 |     |  |
| Interessado :                                |     | - ALCOIN                        |     |  |
|                                              |     | ←                               |     |  |
| Tipo de conferência : 🖓                      |     |                                 |     |  |
| selecione                                    | ✓ ▼ |                                 |     |  |
|                                              |     |                                 |     |  |
|                                              |     |                                 |     |  |
|                                              |     |                                 |     |  |
|                                              |     |                                 |     |  |
|                                              |     | Como converter arquivos para PD | F-A |  |
|                                              |     |                                 |     |  |

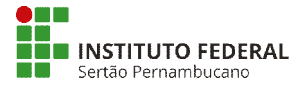

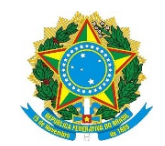

| → C 🔒 https://requerimento.                  | b.sigepe.planejamento.gov.br/SIGEPE-Requerimento/servi                                                                                                    | dor/pacote-requerimento                                                                                 | /visao-servidor-solicitar.jsf?i                                                                                          | nicio=true                                                                                                    | ☆ (4 |
|----------------------------------------------|----------------------------------------------------------------------------------------------------|----------------------------------------------------------------------------------------------------|----------------------------------------------------------------------------------------------------|----------------------------------------------------------------------------------------------------|------|
| ⊘ Me                                         | ensagem de Sucesso!<br>querimento incluído com sucesso.                                                                                                    |                                                                                                    |                                                                                                    | ×                                                                                                    |      |
| Bem vind                                     | do ao módulo Requerimento. Para maiores informaçõe                                                                                                    | es de como utilizá-lo cliq                                                                              | ue no ícone 🕜 no cabeçal                                                                                                 | lho do sistema.                                                                                                    |      |
| Servid                                       | dor                                                                                                    |                                                                                                    |                                                                                                    |                                                                                                    |      |
| Requeri                                      | imento                                                                                                    |                                                                                                    |                                                                                                    |                                                                                                    |      |
| Inclui                                       | iir Requerimento                                                                                                    |                                                                                                    |                                                                                                    |                                                                                                    |      |
| Result                                       | tados por página: 20 🔻                                                                                                    | Anterior <b>1</b> Próxim                                                                                |                                                                                                    | 1 registro(s) - Página 1 de 1                                                                                                    |      |
|                                              |                                                                                                    | REQUERIMENTOS                                                                                           |                                                                                                    |                                                                                                    |      |
|                                              | Requerimento                                                                                                    | Assinado                                                                                                | Mensagem do Servidor                                                                                                    | Mensagem do Gestor de Pessoas                                                                                                    |      |
| •                                            | Alteração de Dados Bancários                                                                                                    | Obrigatório                                                                                             | Inserir                                                                                                    | ·                                                                                                    |      |
|                                              | Incluir Anexo                                                                                                    |                                                                                                    |                                                                                                    |                                                                                                    |      |
| Result                                       | tados por página: 20 🔻                                                                                                    | Anterior <u>1</u> Próxim                                                                                |                                                                                                    | 1 registro(s) - Página 1 de 1                                                                                                    |      |
| Assinar                                      | ar em Lote Excluir em Lote                                                                                                    |                                                                                                    |                                                                                                    |                                                                                                    |      |
| Registra                                     | ar Clência:                                                                                                    |                                                                                                    |                                                                                                    |                                                                                                    |      |
| Doi<br>docume<br>de Men<br>3°.Deck<br>Código | u ciência de que as comunicações relacionadas a este<br>tentos nele contido, serão realizados de modo suficien<br>nsageria e por meio do e-mail cadastrado no Sigepe,<br>laro que as informações ora prestadas são verdadeir<br>Penal Brasileiro (falsidade ideológica). | e Requerimento, como se<br>ite por melo das ferrame<br>em conformidade à Lei<br>as, sob a pena de respo | eu trâmite e decisões, assir<br>intas disponibilizadas pelo<br>nº 9.784, de 29 de janeiro<br>onsabilidade administrativa | n como ter vista e acesso às cópias dos<br>Sigepe - Requerimento, como o serviço<br>de 1999, Art. 3º, III e Art. 26º, caput e 5<br>a, civil e penal, conforme o art. 299 do | 5    |
|                                              | NR PARA ANÁLISE 🖉 GRAVAR RASCUNHO 🗴 CANG                                                                                                    | CELAR                                                                                                   |                                                                                                    |                                                                                                    |      |
| Secretari                                    | ia de Gestão e Desempenho de Pessoal - SGP   Esplan                                                                                                    | ada dos Ministérios - Blo                                                                               | oco C - 7º Andar - Brasília-D                                                                                            | F - 70046-900   Telefone: 0800 978 900                                                                                                    | 9    |

10. Certifique-se que seu requerimento foi assinado e clique na caixa registrar ciência. Assine o seu requerimento e lembre-se de encaminhá-lo para análise.

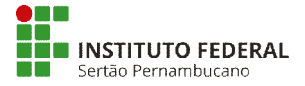

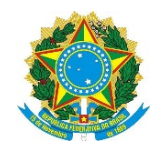

\* Convertendo arquivos para o padrão PDF-A:

### 1. Como converter um arquivo no formato OpenOffice para PDF-A:

Abra o arquivo que deseja converter em PDF-A.

Selecione a opção Exportar como PDF.

| 😣 🗖 🗊 Convertendo arquivo para P                                                                                         | DF-A.odt - LibreOffice Writer                                                                    |    |
|----------------------------------------------------------------------------------------------------|--------------------------------------------------------------------------------------------------|----|
| <u>A</u> rquivo <u>E</u> ditar E <u>x</u> ibir <u>I</u> nserir <u>F</u> or                                               | rmatar <u>T</u> abela Fe <u>r</u> ramentas <u>J</u> anela Aj <u>u</u> da                         | ĸ  |
| <u>N</u> ovo →<br>A <u>b</u> rir Ctrl+O<br>Doc <u>u</u> mentos recentes →                                                |                                                                                                  | »» |
| Assistentes                                                                                                    | 5 · · · 7 · · · 8 · · · 9 · · 10 · · 11 · · 12 · · 13 · · 14 · · 15 · · 16 · · 17 · · 18 · · · [ | A  |
| <u>F</u> echar<br><u>S</u> alvar Ctrl+S<br>Salvar como Ctrl+Shift+S<br>Salvar <u>c</u> omo modelo<br>Salvar <u>t</u> udo | SIGFPE                                                                                           | =  |
| Recarregar<br><u>V</u> ersões                                                                                            |                                                                                                  | U  |
| E <u>x</u> portar                                                                                                    | ARA PDI-A.                                                                                       |    |
| Exportar como P <u>D</u> F                                                                                               | ARA PDF-A.                                                                                       |    |
| <u>E</u> nviar                                                                                                    | ARA PDF-A.                                                                                       |    |
| Pr <u>o</u> priedades<br>Assinatu <u>r</u> as digitais                                                                   | ARA PDF-A.                                                                                       |    |
| Visualizar no navegador <u>w</u> eb                                                                                      | AKA PDI-A.                                                                                       |    |
| Visuali <u>z</u> ar página Ctrl+Shift+O<br>Im <u>p</u> rimir Ctrl+P<br>Configurar <u>i</u> mpressora                     | ARA PDF-A.<br>ARA PDF-A.<br>ARA PDF-A.                                                           |    |
| Sair do LibreOffice Ctrl+Q<br>Localizar<br>Página 1 / 1 Palavras: 93<br>Estilo p                                         | adrão Português (Brasil)                                                                         |    |

Na tela Opções de PDF, na seção Geral, clique na opção PDF/A.

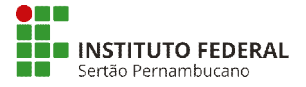

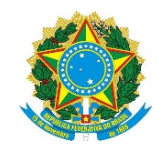

| 😣 Opções de PDF                                                    |                                                      |
|--------------------------------------------------------------------|------------------------------------------------------|
| Geral Visualização inicial Interface do usuário Vínculos Segurança |                                                      |
| Intervalo                                                          | Geral                                                |
| Iodas as páginas                                                   | □ Incorporar arquivo OpenDocument                    |
| O <u>P</u> áginas especificadas                                    | Torna este PDF racilmente editavel no LibreOffice    |
| ○ Páginas <u>s</u> elecionadas                                     | <mark>፼</mark> _P <u>D</u> F/A-1a                    |
| Imagens                                                            | ☑ DF marcado                                         |
| ○ <u>C</u> ompressão sem perdas                                    | Criar <u>f</u> ormulário PDF                         |
| Compressão <u>J</u> PEG                                            | Eormato para envio                                   |
| Qualidade 95% 🗘                                                    | Permitir nomes de campo duplicados                   |
| <u>R</u> eduzir a resolução da imagem     300 DPI                  | Superior Marcadores                                  |
| Marca d'áqua                                                       | Exportar anotações                                   |
| Assistant com marca d'àqua                                         |                                                      |
|                                                                    | Exportar páginas em branco inseridas automaticamente |
| le <u>x</u> to da marca d'agua                                     | 🗑 Incorporar fontes padrão                           |
|                                                                    |                                                      |
|                                                                    | Exportar         Cancelar         Ajuda              |

Clicar no botão Exportar.

### 2. Como converter um arquivo no formato Word para PDF-A:

Abra o arquivo que deseja converter.

Selecione a opção Salvar como, no menu Arquivo".

Escolha a opção PDF ou XPS.

Na tela Salvar como PDF ou XPS, clique no botão Opções.

Selecione a opção Compatível com ISO 19005-1 (PDF/A).

Clique no botão OK.

Clique em Salvar.

### 3. Como converter um arquivo utilizando o PDFCreator:

Abra o arquivo que deseja converter em PDF-A.

Selecione a opção Imprimir.

Na tela para impressão, selecione como nome da impressora PDFCreator e clique no botão OK.

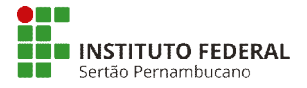

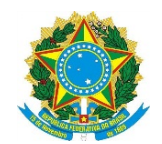

Na tela para salvar o arquivo, clique no botão Opções.

No campo Programa, selecione a opção Salvar.

Ao lado direito, configure o Formato padrão para salvar, selecionando a opção PDF/A.

Clique em Salvar.